## Hamada\_Free\_Wi-Fi 接続ガイド (SNS認証方式)

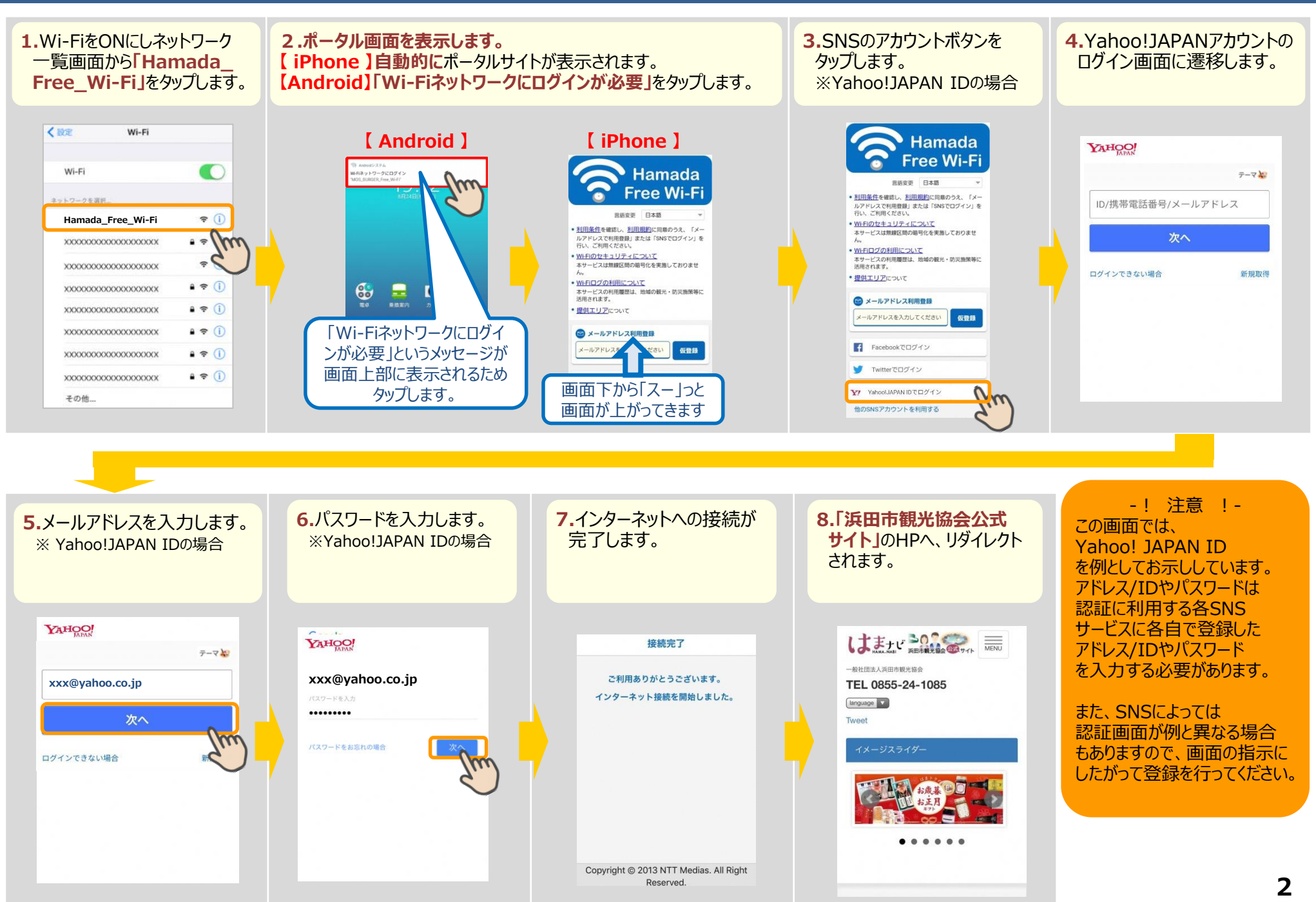